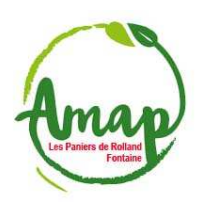

1. <u>En tant que référent, se connecter à Clic'amap avec son compte d'amapien.ne (si mot de passe perdu, cliquer sur « Mot de passe oublié ? ») :</u>

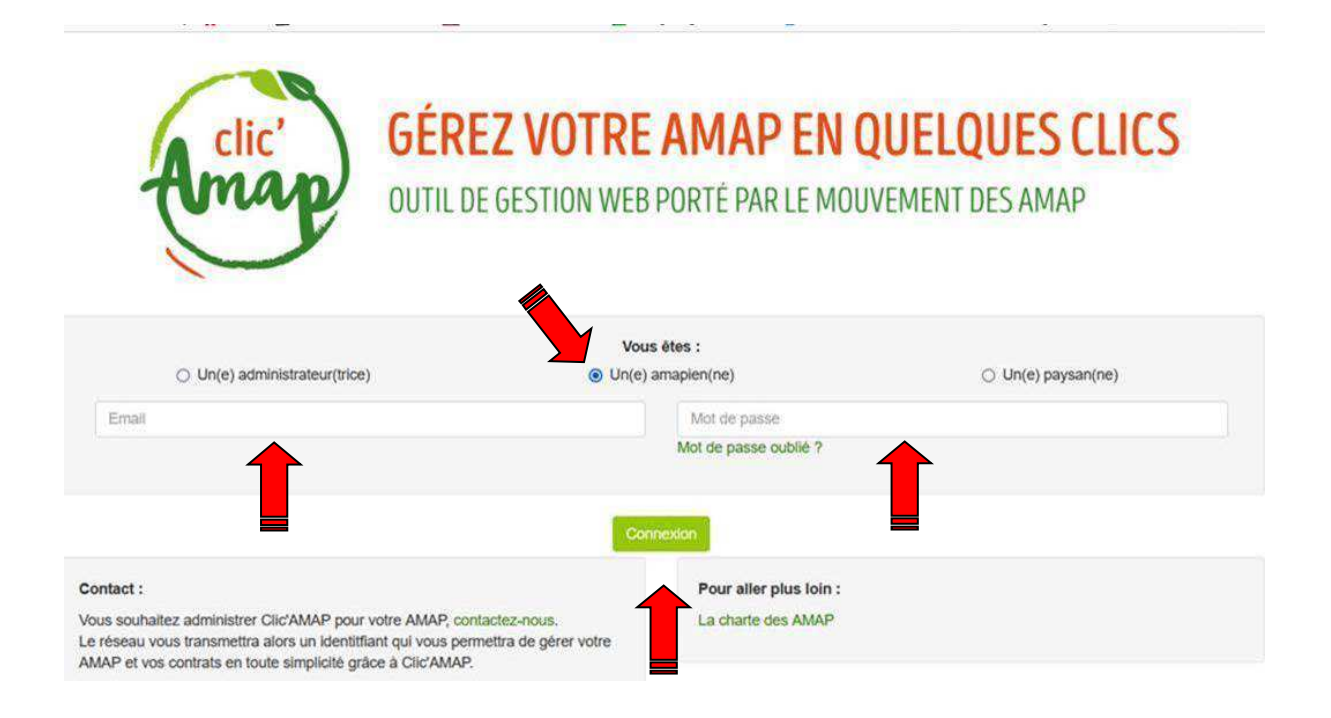

#### 2. <u>Cliquer sur « Gestion des contrats signés » de « Gestionnaire référent » en haut à gauche :</u>

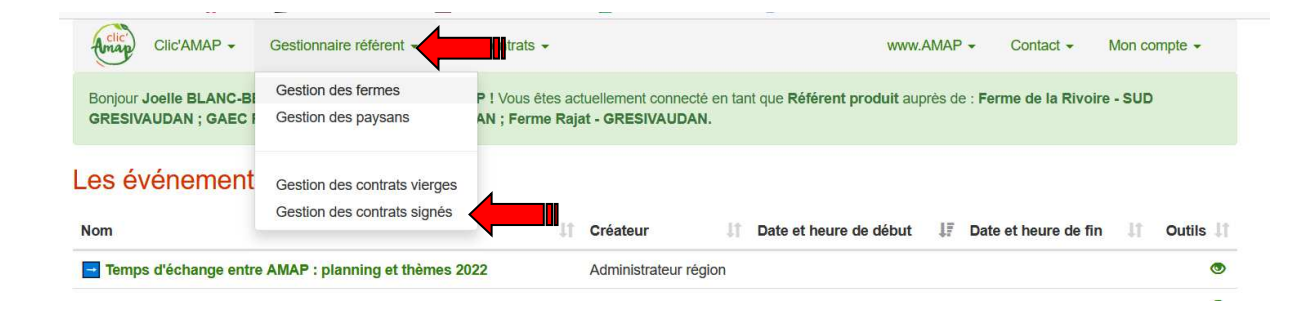

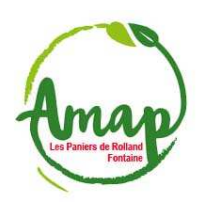

### 3. <u>Sélectionnez la « Ferme » et le « Contrat » à afficher :</u>

|                                                                                                    |                                  | _                           | _                                    |                                     |  |  |  |  |  |  |  |
|----------------------------------------------------------------------------------------------------|----------------------------------|-----------------------------|--------------------------------------|-------------------------------------|--|--|--|--|--|--|--|
| Clic'AMAP - Ge                                                                                                    | stionnaire référent - Mes contra | ts 🗸                        | www.AMAP -                           | Contact - Mon compte -              |  |  |  |  |  |  |  |
| Gestion des contra                                                                                                    | ats signés                       |                             |                                      |                                     |  |  |  |  |  |  |  |
| AMAP Les Paniers de Ro                                                                                                    | olland v                         | e Ferme de la Rivoire - SUD |                                      | at Oeufs du 25 janvier 2022 au 1: > |  |  |  |  |  |  |  |
| Contrat : Contrat Oeufs du 25 janvier 2022 au 13 décembre 2022       Ferme : Ferme de la Rivoire - SUD GRESIVAUDAN         Lieu de livraison : Maison des Habitants Romain Rolland       Délai de la ferme : 3 jour(s)         Nombre de livraisons plancher/plafond : 24/24       Date de fin de souscription : 22/01/2022         Produits identiques toutes les livraisons amapien : OUI       Produits identiques toutes les livraisons paysan : OUI         Déplacement amapien sur date avec/sans livraison : NON       Mode de report/déplacement :         Informations complémentaires : Le consom'acteur s'engage à ramener la ou les boite(s) la semaine suivante en vue d'un roulement des boites. |                                  |                             |                                      |                                     |  |  |  |  |  |  |  |
| + Ajouter le contrat d'un amapie                                                                                                    | en Supprimer le contrat vierge   | 🕑 Télécharger 🛛 🐱 Emails    | de la liste 🛛 🗰 Déplacer une date de | livraison 🛛 🌣 Autre                 |  |  |  |  |  |  |  |
| 19 contrats signés pour cette re-                                                                                                    | cherche :                        |                             |                                      |                                     |  |  |  |  |  |  |  |
| Afficher 20 v éléments                                                                                                    |                                  |                             |                                      |                                     |  |  |  |  |  |  |  |
| Nom                                                                                                    | 1 Prénom                         | Date de création            | Date de modification                 | It Outils It                        |  |  |  |  |  |  |  |
| ALIDBY                                                                                                    | Cálina                           | 00/04/0000 00.40.45         | La contrat n'a nacionació átá madifi |                                     |  |  |  |  |  |  |  |

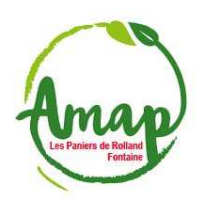

4. <u>Cliquez sur « Téléchargez » pour avoir au choix sous format .xls (Excel) :</u>
 a. <u>« Toutes les feuilles de livraisons »</u>

| Clic'AMAP - Ges                                                                                                    | tionnaire référent - Mes contrat                                                                      | 3 🗸                          |                                                                                                    | www.AMAP +                                                                                       | Contact +             | Mon compte 👻 |
|----------------------------------------------------------------------------------------------------|----------------------------------------------------------------------------------------------------|------------------------------|----------------------------------------------------------------------------------------------------|--------------------------------------------------------------------------------------------------|-----------------------|--------------|
|                                                                                                    | Télécharger                                                                                           |                              |                                                                                                    | ×                                                                                                |                       |              |
| Gestion des contra                                                                                                    | ts się                                                                                                |                              |                                                                                                    |                                                                                                  |                       |              |
| AMAP Les Paniers                                                                                                    | t Oeufs du 25 ja                                                                                      | nvier 2022 au 1: 🗸           |                                                                                                    |                                                                                                  |                       |              |
|                                                                                                    | initialiser les crit                                                                                  | tères de recherche           |                                                                                                    |                                                                                                  |                       |              |
|                                                                                                    | La liste des souscripteurs                                                                            | de ce contrat, avec leur ema | ail et téléphone                                                                                                    |                                                                                                  |                       |              |
| Controt - Controt Ooufe du 25 li                                                                                                    | Synthèse des paiements                                                                                |                              |                                                                                                    | ADEC                                                                                             |                       |              |
| Lieu de livraison : <b>Maison des H</b><br>Nombre de livraisons plancher/pl<br>Produits identiques toutes les livr<br>Déplacement amapien sur date e<br>Informations complémentaires : l | afond : 24/24<br>alsons amapien : OUI<br>wec/sans livraison : NON<br>.e consom'acteur s'engage à rame | ner la ou boite(s) la se     | Délai de la ferme : 3<br>Date de fin de sousc<br>Produits identiques t<br>Mode de report/dépla<br>maine suivante en vue | jour(s)<br>ription : 22/01/2022<br>outes les livraisons par<br>acement :<br>e d'un roulement des | /san : OUI<br>boites. |              |
| + Ajouter le contrat d'un amapier                                                                                                    | Supprimer le contrat vierge                                                                           | 🕒 Télécharger 🛛 🖾 E          | mails de la liste 🛛 🗎 I                                                                                                 | Déplacer une date de l                                                                           | ivraison 🔅 A          | Autre        |
| 19 contrats signés pour cette rec                                                                                                    | herche :                                                                                              |                              |                                                                                                    |                                                                                                  |                       |              |
| Afficher 20 v éléments                                                                                                    |                                                                                                    |                              |                                                                                                    |                                                                                                  |                       |              |
| Nom                                                                                                    | J≜ Prénom .                                                                                           | Date de création             | 1 Date de modif                                                                                                    | fication                                                                                         |                       | Outils 👫     |
|                                                                                                    |                                                                                                    | 00/04/0000 00 40 45          |                                                                                                    |                                                                                                  |                       |              |

Ce qui donne pour chaque date de livraison par exemple :

| X]]<br>FICHIER | Exemple de feui<br>ACCUEIL INSERTION MISE EN PAGE FOR                                                                                                    | Ile-distribution-contrat-fromages-du-<br>MULES DONNÉES RÉVISION | 18-janvier-au-6-dece<br>AFFICHAGE | mbre-2022-1 [Mod      | e de compatibilité] - E | xcel (Échec de l'activati | on du produit)           | ? 📧 – 🗗 🗙                |
|----------------|----------------------------------------------------------------------------------------------------|-----------------------------------------------------------------|-----------------------------------|-----------------------|-------------------------|---------------------------|--------------------------|--------------------------|
| Ŀ.             | $\overset{\bullet}{\overset{\bullet}}$ Calibri v 11 v $\overset{\bullet}{\overset{\bullet}}$ = =                                                                                                    | U E R                                                           | N Stan                            | dard x                |                         |                           | ⇐ 🐄 🛱                    | Σ·Α                      |
|                |                                                                                                    | · · · · · · · · · · · · · · · · · · ·                           | Sinatiquement Stan                | uaru                  | <b>⊨</b> ∰              |                           |                          | V Z                      |
| Coller         | G I S · □ · △ · ▲ · ≡ ≡ ≡     Ξ     Ξ | €≘ - ₹Ξ 🔛 Fusionner et centrer 👻                                |                                   | • % 000 €0 30         | Mise en forme Mettr     | tableau * cellules *      | Inserer Supprimer Format | filtrer - sélectionner - |
| Presse-pa      | piers 🕫 Police 🕫                                                                                                    | Alignement                                                      | rs Nombre rs                      |                       | St                      | de                        | Cellules                 | Édition                  |
| C15            | - : X / fr                                                                                                    |                                                                 |                                   |                       |                         |                           |                          |                          |
| CIS            | Jx                                                                                                    |                                                                 |                                   |                       |                         |                           |                          | ÷                        |
|                | A                                                                                                    | В                                                               | С                                 | D                     | E                       | F G                       | H I                      | J K L 🔺                  |
| 1              | Feuille de distribution du 2022-02-15                                                                                                    | -                                                               |                                   |                       |                         |                           |                          |                          |
| 2              | Extrait le 19/01/2022 10:01:56                                                                                                    |                                                                 |                                   |                       |                         |                           |                          |                          |
| 3              |                                                                                                    |                                                                 |                                   |                       |                         |                           |                          |                          |
| 5              |                                                                                                    |                                                                 | vacne<br>grand-nanior             | vacne<br>moven-papier | vacne                   |                           |                          |                          |
| 6              | Nom                                                                                                    | Prénom                                                          | 17                                | 13                    | 7                       |                           |                          |                          |
| 7              |                                                                                                    |                                                                 | 1-paquet                          | 1-paquet              | 1-paquet                |                           |                          |                          |
| 8              |                                                                                                    |                                                                 |                                   |                       |                         |                           |                          |                          |
| 9              | Cumul                                                                                                    |                                                                 | 0                                 | 5                     | 2                       |                           |                          |                          |
| 10             |                                                                                                    |                                                                 |                                   |                       |                         |                           |                          |                          |
| 11             | x1                                                                                                    | v1                                                              |                                   | 1                     |                         |                           |                          |                          |
| 12             | x2                                                                                                    | y2                                                              |                                   |                       | 1                       |                           |                          |                          |
| 13             | x3                                                                                                    | у3                                                              |                                   | 1                     |                         |                           |                          |                          |
| 14             | x4                                                                                                    | y4                                                              |                                   | 1                     |                         |                           |                          |                          |
| 15             | x5                                                                                                    | γ5                                                              |                                   | 1                     |                         |                           |                          |                          |
| 16             | x6                                                                                                    | γ6                                                              |                                   |                       | 1                       |                           |                          |                          |
| 17             | x7                                                                                                    | γ7                                                              |                                   | 1                     |                         |                           |                          |                          |
| 18             |                                                                                                    |                                                                 | <b>.</b>                          |                       |                         |                           |                          |                          |
| 19             |                                                                                                    |                                                                 |                                   |                       |                         |                           |                          |                          |
| 20             |                                                                                                    |                                                                 |                                   |                       |                         |                           |                          |                          |
| 21             |                                                                                                    |                                                                 |                                   |                       |                         |                           |                          |                          |
| 22             |                                                                                                    |                                                                 |                                   |                       |                         |                           |                          |                          |
| 23             |                                                                                                    |                                                                 |                                   |                       |                         |                           |                          |                          |
| 24             |                                                                                                    |                                                                 |                                   |                       |                         |                           |                          |                          |
| 25             |                                                                                                    |                                                                 |                                   |                       |                         |                           |                          |                          |
| 20             |                                                                                                    |                                                                 |                                   |                       |                         |                           |                          |                          |
| 27             |                                                                                                    |                                                                 |                                   |                       |                         |                           |                          |                          |
| 20             |                                                                                                    |                                                                 |                                   |                       |                         |                           |                          |                          |
| 4.3            | 2022-01-18 2022-02-01 2022-02-1                                                                                                    | 5 2022-03-01 2022-03-15                                         | 2022-03-29                        | 2022-04-12            | (A) : (1)               |                           |                          | <b>v</b>                 |
| noêr.          |                                                                                                    | 2022-03-13                                                      | 2022 03 23                        |                       |                         |                           |                          |                          |
| PRET           |                                                                                                    |                                                                 |                                   |                       |                         |                           |                          |                          |

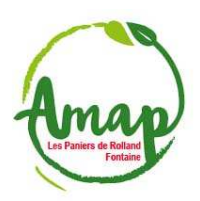

b. <u>« La liasse de contrats signés » :</u>

| Amap Clic'AMAP -                                                                                                    | Gestionnaire référent - Me                                                                                                    | s contrats 👻                           |                                                                                                    | www.AMAP +                                                                                        | Contact +               | Mon compte 👻 |
|----------------------------------------------------------------------------------------------------|----------------------------------------------------------------------------------------------------|----------------------------------------|----------------------------------------------------------------------------------------------------|---------------------------------------------------------------------------------------------------|-------------------------|--------------|
|                                                                                                    | Télécharger                                                                                                    |                                        |                                                                                                    | ×                                                                                                 |                         |              |
| Gestion des cont                                                                                                    | rats się                                                                                                    |                                        |                                                                                                    | _                                                                                                 |                         |              |
|                                                                                                    | Veuillez cliquer s                                                                                                    | ur le lien du fichier que vous souhait | ez télécharger :                                                                                                    |                                                                                                   |                         |              |
| AMAP Les Paniers de                                                                                                    | at Oeufs du 25 jar                                                                                                    | s du 25 janvier 2022 au 1: ~           |                                                                                                    |                                                                                                   |                         |              |
|                                                                                                    | éinitialiser les crit                                                                                                    | ères de recherche                      |                                                                                                    |                                                                                                   |                         |              |
|                                                                                                    | La liste des sous                                                                                                    | cripteurs de ce contrat, avec leur em  | ail et téléphone                                                                                                    |                                                                                                   |                         |              |
|                                                                                                    | Synthese des pa                                                                                                    | lements                                |                                                                                                    |                                                                                                   |                         |              |
| Lieu de livraison : Maison de<br>Nombre de livraisons planche<br>Produits identiques toutes let<br>Déplacement amapien sur da<br>Informations complémentaire | s Habitants Romain Rolland<br>er/plafond : 24/24<br>i livraisons amapien : OUI<br>ate avec/sans livraison : NON<br>s : Le consom'acteur s'engag | e à ramener la ou                      | Délai de la ferme : 3<br>Date de fin de sousc<br>Produits identiques t<br>Mode de report/dépl<br>emaine suivante en vue | jour(s)<br>stiption : 22/01/2022<br>toutes les livraisons pa<br>acement :<br>e d'un roulement des | ysan : OUI<br>: boites. |              |
| + Ajouter le contrat d'un ama                                                                                                    | pien                                                                                                    | it vierge 💽 Télécharger 🛛 🖾 E          | imails de la liste 📘 🚞 l                                                                                                | Déplacer une date de l                                                                            | livraison 🗘 🌣 A         | utre         |
| 19 contrats signés pour cette                                                                                                    | recherche :                                                                                                    |                                        |                                                                                                    |                                                                                                   |                         |              |
| Afficher 20 v éléments                                                                                                    |                                                                                                    |                                        |                                                                                                    |                                                                                                   |                         |              |
| Nom                                                                                                    | 11 Prénom                                                                                                    | Date de création                       | 1 Date de modi                                                                                                    | fication                                                                                          |                         | Outils 👫     |
| 411000/                                                                                                    | Odline                                                                                                    | 00/04/0000 00 40 45                    | La response de deservations de la resp                                                                                  |                                                                                                   |                         |              |

Ce qui donne pour chaque souscripteur par exemple :

| FICHI   | ACCUEIL INSERTION           | Exemple<br>MISE EN PA                         | e de liste-des-sou<br>GE FORMULI | scripteurs-de-co           | ntrat-fromages-<br>RÉVISION | du-18-janvi<br>AFFICHAG | er-au-6<br>GE | 6-decembre | -2022-3 [ | Mode de  | e compatit      | oilité] - Ex | cel (Écheo | : de l'acti | vation du | produit)     |          | <u>1</u> C | ? 🔺<br>ompte Mic | - 🗗       | × |
|---------|-----------------------------|-----------------------------------------------|----------------------------------|----------------------------|-----------------------------|-------------------------|---------------|------------|-----------|----------|-----------------|--------------|------------|-------------|-----------|--------------|----------|------------|------------------|-----------|---|
|         | Calibri 11                  | · A A                                         | = = = >>                         | <ul> <li>Renvoy</li> </ul> | er à la ligne auto          | n<br>omatiqueme         | ent S         | tandard    | Ť         | B        |                 |              |            |             | €         | $\mathbb{R}$ |          | Σ·A        | Y i              | H         |   |
| Colle   |                             | ο. Δ.                                         | 2                                | s= Euriopp                 | or at control x             |                         |               | - 96 000   | €.0 ,00   | Mise e   | ∎≓<br>n forme 1 | Mettre sou   | s forme S  | tyles de    | Insérer S | Supprime     | r Format | Trie       | r et Reche       | ercher et |   |
| -       | 🔦 G I 2 - 🖽 -               | <u>, , , , , , , , , , , , , , , , , , , </u> | -                                | 22. En rusionin            | er et centrer               |                         | 1             | /0 000     | .00 +,0   | conditio | onnelle *       | de table     | eau∗ c     | ellules *   | -         | · ·          | -        | 🖉 🎽 filt   | er = sélect      | ionner *  |   |
| Presse- | papiers 🕫 🛛 Police          | G.                                            |                                  | Aligneme                   | ent                         |                         | Gr.           | Nombre     | Gr        |          |                 | Style        |            |             |           | Cellules     |          |            | Édition          |           | ^ |
| F12     | • E 🗙 🗸 .                   | fx                                            |                                  |                            |                             |                         |               |            |           |          |                 |              |            |             |           |              |          |            |                  |           | ۷ |
|         | А                           | В                                             | С                                | D                          | E                           | F                       | G             | н          | 1.1       | J.       | к               | L            | м          | N           | 0         | Р            | Q        | R          | S                | т         |   |
| 1 Co    | ntrat de blanc-berthon-j    |                                               |                                  |                            |                             |                         |               |            |           |          |                 |              |            |             |           |              |          |            |                  |           |   |
| 2 Ext   | rait le 19/01/2022 10:01:12 |                                               |                                  |                            |                             |                         |               |            |           |          |                 |              |            |             |           |              |          |            |                  |           |   |
| 3       |                             |                                               |                                  |                            |                             |                         |               |            |           |          |                 |              |            |             |           |              |          |            |                  |           |   |
| 4       |                             |                                               | vache                            | vache .                    | vache                       |                         |               |            |           |          |                 |              |            |             |           |              |          |            |                  |           |   |
| 5       | Dates                       | Total                                         | grand-panier                     | moyen-panier               | petit-panier                |                         |               |            |           |          |                 |              |            |             |           |              |          |            |                  |           |   |
| 7       |                             |                                               | 1.naguot                         | 1.naguot                   | 1.naguot                    |                         |               |            |           |          |                 |              |            |             |           |              |          |            |                  |           |   |
| 8       |                             |                                               | 1 puquet                         | * poquet                   | a paquet                    |                         |               |            |           |          |                 |              |            |             |           |              |          |            |                  |           |   |
| 9       | Cumul                       | 168.00 €                                      | 0                                | 0                          | 24                          |                         |               |            |           |          |                 |              |            |             |           |              |          |            |                  |           |   |
| 10      |                             |                                               |                                  |                            |                             |                         |               |            |           |          |                 |              |            |             |           |              |          |            |                  |           |   |
| 11      | 2022-01-18                  | 0.00€                                         | 0                                | 0                          | 1                           |                         |               |            |           |          |                 |              |            |             |           |              |          |            |                  |           |   |
| 12      | 2022-02-01                  | 14.00 €                                       | 0                                | 0                          | 1                           |                         |               |            |           |          |                 |              |            |             |           |              |          |            |                  |           |   |
| 13      | 2022-02-15                  | 7.00€                                         | 0                                | 0                          | 1                           |                         |               |            |           |          |                 |              |            |             |           |              |          |            |                  |           |   |
| 14      | 2022-03-01                  | 7.00€                                         | 0                                | 0                          | 1                           |                         |               |            |           |          |                 |              |            |             |           |              |          |            |                  |           |   |
| 15      | 2022-03-15                  | 7.00€                                         | 0                                | 0                          | 1                           |                         |               |            |           |          |                 |              |            |             |           |              |          |            |                  |           |   |
| 10      | 2022-03-29                  | 7.00 €                                        | 0                                | 0                          | 1                           |                         |               |            |           |          |                 |              |            |             |           |              |          |            |                  |           |   |
| 19      | 2022-04-12                  | 7.00 €                                        | 0                                | 0                          | 1                           |                         |               |            |           |          |                 |              |            |             |           |              |          |            |                  |           |   |
| 19      | 2022-04-20                  | 7.00 €                                        | 0                                | 0                          | 1                           |                         |               |            |           |          |                 |              |            |             |           |              |          |            |                  |           |   |
| 20      | 2022-05-24                  | 7.00€                                         | 0                                | 0                          | î                           |                         |               |            |           |          |                 |              |            |             |           |              |          |            |                  |           |   |
| 21      | 2022-06-07                  | 7.00€                                         | 0                                | 0                          | 1                           |                         |               |            |           |          |                 |              |            |             |           |              |          |            |                  |           |   |
| 22      | 2022-06-21                  | 7.00€                                         | 0                                | 0                          | 1                           |                         |               |            |           |          |                 |              |            |             |           |              |          |            |                  |           |   |
| 23      | 2022-07-05                  | 7.00€                                         | 0                                | 0                          | 1                           |                         |               |            |           |          |                 |              |            |             |           |              |          |            |                  |           |   |
| 24      | 2022-07-19                  | 7.00 €                                        | 0                                | 0                          | 1                           |                         |               |            |           |          |                 |              |            |             |           |              |          |            |                  |           |   |
| 25      | 2022-08-02                  | 7.00€                                         | 0                                | 0                          | 1                           |                         |               |            |           |          |                 |              |            |             |           |              |          |            |                  |           |   |
| 26      | 2022-08-16                  | 7.00€                                         | 0                                | 0                          | 1                           |                         |               |            |           |          |                 |              |            |             |           |              |          |            |                  |           |   |
| 27      | 2022-08-30                  | 7.00€                                         | 0                                | 0                          | 1                           |                         |               |            |           |          |                 |              |            |             |           |              |          |            |                  |           |   |
| 28      | 2022-09-13                  | 7.00€                                         | 0                                | 0                          | 1                           |                         |               |            |           |          |                 |              |            |             |           |              |          |            |                  |           |   |
| 20      | 2022-09-27                  | 7.00 €                                        | 0                                | 0                          | 1                           |                         |               |            |           |          |                 |              |            |             |           |              |          |            |                  |           |   |
| 31      | 2022-10-11                  | 7.00 €                                        | 0                                | 0                          | 1                           |                         |               |            |           |          |                 |              |            |             |           |              |          |            |                  |           |   |
| 32      | 2022-11-08                  | 7.00€                                         | 0                                | 0                          | 1                           |                         |               |            |           |          |                 |              |            |             |           |              |          |            |                  |           |   |
| 33      | 2022-11-22                  | 7.00€                                         | 0                                | 0                          | 1                           |                         |               |            |           |          |                 |              |            |             |           |              |          |            |                  |           |   |
| 34      | 2022-12-06                  | 7.00€                                         | 0                                | 0                          | 1                           |                         |               |            |           |          |                 |              |            |             |           |              |          |            |                  |           |   |
| 35      |                             |                                               |                                  |                            |                             |                         |               |            |           |          |                 |              |            |             |           |              |          |            |                  |           |   |
| 36      |                             |                                               |                                  |                            |                             |                         |               |            |           |          |                 |              |            |             |           |              |          |            |                  |           |   |
| 37      |                             |                                               |                                  |                            |                             |                         |               |            |           |          |                 |              |            |             |           |              |          |            |                  |           |   |
|         | saint-lager-m gra           | ven-cuerva                                    | a-j chapelo                      | n-gibello-n                | genon-catalo                | t-c blan                | c-ber         | thon-j     | $\oplus$  |          | E 4             |              |            |             |           |              |          |            |                  | •         |   |
| PRÊT    |                             |                                               |                                  |                            |                             |                         |               |            | _         | _        |                 |              | _          | _           | _         | Ħ            |          | 1          |                  | + 80      | % |
|         | -                           |                                               |                                  |                            |                             |                         |               |            |           |          |                 |              |            | -           |           |              |          |            |                  |           |   |

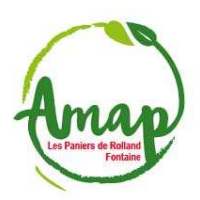

c. <u>« La liste des souscripteurs de ce contrat avec leur email et téléphone » :</u>

| Anap Clic'AMAP - Ge               | stionnaire référent -    | Mes contrats +                        |                      | www.AMAP -                                       | Contact - M               | on compte 👻    |
|-----------------------------------|--------------------------|---------------------------------------|----------------------|--------------------------------------------------|---------------------------|----------------|
|                                   | Télécharge               | r                                     |                      | ×                                                |                           |                |
| Gestion des contra                | ats sig                  |                                       |                      |                                                  |                           |                |
|                                   | Veuillez clique          | r sur le lien du fichier que vous sou | haitez télécharger : |                                                  |                           |                |
| AMAP Les Paniers de Re            | at Oeufs du 25 janvie    | r 2022 au 1: v                        |                      |                                                  |                           |                |
|                                   | La liasse des            | contrats signés                       |                      | C R                                              | éinitialiser les critère: | s de recherche |
|                                   | La liste des so          | uscripteurs de ce contrat, avec leu   | email et téléphone   | >                                                |                           |                |
|                                   | Synthèse des             | paiements                             |                      |                                                  |                           |                |
| Contrat : Contrat Oeufs du 25     | janvier 2622 au 15 decem | 101 G 2022                            | Pointe renne         |                                                  | SIVAUDAN                  |                |
| Nombre de livraisons plancher/    | plafond : 24/24          | u                                     | Date de fin de       | souscription : 22/01/2022                        |                           |                |
| Produits identiques toutes les li | vraisons amapien : OUI   |                                       | Produits idention    | ques toutes les livraisons pa<br>t/déplacement : | aysan : <b>OUI</b>        |                |
| Informations complémentaires :    | Le consom'acteur s'eng   | age à ramener la ou boite(s)          | a semaine suivante e | en vue d'un roulement des                        | s boites.                 |                |
|                                   |                          |                                       |                      |                                                  |                           |                |
| + Ajouter le contrat d'un amapi   | en 📔 🖸 Supprimer le cor  | itrat vierge 🛛 🟵 Télécharger          | 🔀 Emails de la liste | 🖬 Déplacer une date de                           | livraison 🛛 🌣 Autre       | 2              |
|                                   |                          |                                       |                      |                                                  |                           |                |
| 19 contrats signés pour cette re  | cherche :                |                                       |                      |                                                  |                           |                |
| ·                                 |                          |                                       |                      |                                                  |                           |                |
| Afficher 20 v éléments            |                          |                                       |                      |                                                  |                           |                |
| Nom                               | 11 Prénom                | Date de création                      | 1 Date de            | modification                                     |                           | Outils 💵       |
|                                   | 0.11                     | 00/04/00000 00 40                     | -                    |                                                  |                           |                |

### Ce qui donne par exemple :

| X 1 2<br>FICHIER ACCUE | Exemple de liste-des-souscripteurs-de-contrat-fromages-du-18-janvier-au-6-decembre-2022 [Mode de compatibilité] - Excel (Échec de l'activation du produit) ? 🗷 - 🕫 ×<br>CHIER ACCUEL INSERTION MISE EN PAGE FORMULES DONNEES RÉVISION AFFICHAGE |                                       |                  |                               |                     |                  |          |                    |         |  |  |  |
|------------------------|----------------------------------------------------------------------------------------------------|---------------------------------------|------------------|-------------------------------|---------------------|------------------|----------|--------------------|---------|--|--|--|
| 📕 👗 🗖 🕻 🗖              | alibri • 11 • A A = =                                                                                                    | 🗞 - 📑 Renvoyer à la ligne automatique | ment Standard    | · 🔛 🗊                         | - E-                | 🖹 🏹              | ΞΞ-4     | Y H                |         |  |  |  |
| Coller                 | 5 I S - 1 - 1 & - A - = = :                                                                                                    | = += += += Fusionner et centrer *     | <b>5</b> - % 000 | Mise en forme Mettre sous for | me Styles de Insére | r Supprimer Form | at 🖌 Tr  | ier et Recherche   | r et    |  |  |  |
| - · · ·                |                                                                                                    |                                       |                  | conditionnelle * de tableau * | cellules * *        |                  | 🛀 🔭 fil  | trer * sélectionne | er *    |  |  |  |
| Presse-papiers 🕫       | Police                                                                                                    | Alignement                            | 5 Nombre         | ra Style                      |                     | Cellules         |          | Edition            | ^       |  |  |  |
| D17 -                  | $\therefore$ $\checkmark$ $f_x$                                                                                                    |                                       |                  |                               |                     |                  |          |                    | ~       |  |  |  |
| А                      | В                                                                                                    | С                                     | D                | E                             | F                   | G                | н        | 1 1                | -       |  |  |  |
| 1 Extrait le 19/       | 01/2022 10:01:33                                                                                                    |                                       |                  |                               |                     |                  |          |                    |         |  |  |  |
| 2                      |                                                                                                    |                                       |                  |                               |                     |                  |          |                    |         |  |  |  |
| 3 Nom                  | Prénom                                                                                                    | Email                                 | Tél 1            | Adr                           | Code Postal         | Ville            |          |                    |         |  |  |  |
| 4 ballet               | charlotte                                                                                                    | x@gmail.com                           | 06 xx xx xx xx   | x rue tartenpion              | 38600               | fontaine         |          |                    |         |  |  |  |
| 5 blanc-bertho         | on joelle                                                                                                    | <u>y@wanadoo.fr</u>                   | 7 xx xx xx xx    | x rue tartenpion              | 38600               | fontaine         |          |                    |         |  |  |  |
| 6 chapelon-gib         | bello nathalie-et-pierre-yves                                                                                                    | <u>z@free.fr</u>                      | 8 xx xx xx xx    | x rue tartenpion              | 38600               | fontaine         |          |                    |         |  |  |  |
| 7 genon-catalo         | ot cecile-et-marc                                                                                                    | a@gmail.com                           | 9 xx xx xx xx    | x rue tartenpion              | 38600               | fontaine         |          |                    |         |  |  |  |
| 8 graven-cuery         | va joseph                                                                                                    | <u>c@hotmail.fr</u>                   | 10 xx xx xx xx   | x rue tartenpion              | 38600               | fontaine         |          |                    |         |  |  |  |
| 9 loisy-chapro         | n anne-et-jerome                                                                                                    | s@gmail.com                           | 11 XX XX XX XX   | x rue tartenpion              | 38600               | fontaine         |          |                    |         |  |  |  |
| 10 saint-lager         | maie-claire                                                                                                    | <u>t@tree.tr</u>                      | 12 xx xx xx xx   | x rue tartenpion              | 38600               | fontaine         |          |                    |         |  |  |  |
| 11                     |                                                                                                    |                                       |                  |                               | B+                  |                  |          |                    |         |  |  |  |
| 12                     |                                                                                                    |                                       |                  |                               |                     |                  |          |                    |         |  |  |  |
| 14                     |                                                                                                    |                                       |                  |                               |                     |                  |          |                    |         |  |  |  |
| 15                     |                                                                                                    |                                       |                  |                               |                     |                  |          |                    |         |  |  |  |
| 16                     |                                                                                                    |                                       |                  |                               |                     |                  |          |                    |         |  |  |  |
| 17                     |                                                                                                    |                                       |                  |                               |                     |                  |          |                    |         |  |  |  |
| 18                     |                                                                                                    |                                       |                  | -•                            |                     |                  |          |                    |         |  |  |  |
| 19                     |                                                                                                    |                                       |                  |                               |                     |                  |          |                    |         |  |  |  |
| 20                     |                                                                                                    |                                       |                  |                               |                     |                  |          |                    |         |  |  |  |
| 21                     |                                                                                                    |                                       |                  |                               |                     |                  |          |                    |         |  |  |  |
| 22                     |                                                                                                    |                                       |                  |                               |                     |                  |          |                    |         |  |  |  |
| 23                     |                                                                                                    |                                       |                  |                               |                     |                  |          |                    |         |  |  |  |
| 24                     |                                                                                                    |                                       |                  |                               |                     |                  |          |                    |         |  |  |  |
| 25                     |                                                                                                    |                                       |                  |                               |                     |                  |          |                    |         |  |  |  |
| 26                     |                                                                                                    |                                       |                  |                               |                     |                  |          |                    |         |  |  |  |
| 27                     |                                                                                                    |                                       |                  |                               |                     |                  |          |                    |         |  |  |  |
| 28                     |                                                                                                    |                                       |                  |                               |                     |                  |          |                    |         |  |  |  |
| 29                     |                                                                                                    |                                       |                  |                               |                     |                  |          |                    |         |  |  |  |
| Lis Lis                | ste des souscripteurs +                                                                                                    |                                       |                  | : •                           |                     |                  |          |                    | Þ       |  |  |  |
| PRÉT                   |                                                                                                    |                                       |                  |                               |                     |                  | <b>•</b> |                    | + 100 % |  |  |  |

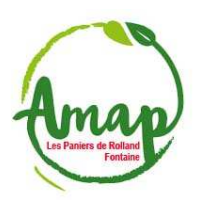

### d. <u>« Synthèse des paiements » :</u>

| Clic'AMAP - Gestionnaire référent - Mes contrats - www.AMAP - Co                                                                                                    | ntact 👻 Mon compte 👻          |
|----------------------------------------------------------------------------------------------------|-------------------------------|
| Télécharger X                                                                                                    |                               |
| AMAP       Les Paniers de Rolland       Veuillez cliquer sur le lien du fichier que vous souhaitez télécharger :<br>Toutes les feuilles de livraisons       ontrat Oeu         La llasse des contrats signés       Cretrat de livraisons       Cretrat de livraisons         La llate des souscripteurs de ce contrat, avec leur email et téléphone       Synthèse des palements                                                                                                    | fs du 25 janvier 2022 au 1: V |
| Lieu de livraison : Maison des Habitants Romain Rolland       Délai de la ferme : 3 jour(s)         Nombre de livraisons plancher/plafond : 24/24       Date de fin de souscription : 22/01/2022         Produits identiques toutes les livraisons amapien : OUI       Produits identiques toutes les livraisons plancher/plafond : 24/24         Déplacement amapien sur date avec/sans livraison : NON       Mode de report/déplacement :         Informations complémentaires : Le consom/acteur s'engage à ramener la ours s boite(s) la semaine suivante en vue d'un roulement des boite | OUI<br>IS.                    |
| 🕂 Ajouter le contrat d'un amapien 🛛 😋 Supprimer le contrat vierge 💽 Télécharger 🛛 🕿 Emails de la liste 📄 Déplacer une date de livraise                                                                                                    | on 🗘 Autre                    |
| 19 contrats signés pour cette recherche :                                                                                                    |                               |
| Afficher 20 v éléments                                                                                                    |                               |
| Nom 11 Prénom 11 Date de création 11 Date de modification                                                                                                    | It Outils It                  |

### Ce qui donne par exemple :

| ¥∎<br>FICI | 1 2 1 INSERTION              | Exemple de synthese_paiement_contrat_fromages_du_18_janvier_au_6_decembre_2022 [Mode de compatibilité] - Excel (Échec de l'activation du produit) ? |                                         |                   |              |            |                  |                  |            |              |              |                           |        |       |  |
|------------|------------------------------|----------------------------------------------------------------------------------------------------|-----------------------------------------|-------------------|--------------|------------|------------------|------------------|------------|--------------|--------------|---------------------------|--------|-------|--|
|            | K Calibri v 1                |                                                                                                    | <ul> <li>Renvover à la ligne</li> </ul> | N<br>automatiquem | ent Standard | *          |                  |                  |            | <del>-</del> | × 🖬          | Σ · Α                     |        |       |  |
| 6          |                              |                                                                                                    | CD                                      | uutomuuquem       |              |            | lica an forma. M | ettra cour forma | Styles de  | E Li         | rimer Format | at Trier et Rechercher et |        |       |  |
| 0          | GIS-                         | • <mark>• • A</mark> • = = =   <del>•</del>                                                                                                    | E   E Fusionner et centre               | er *              | <b>*</b> %   | 00 56 40 O | onditionnelle *  | de tableau *     | cellules * | *            | • •          | filtrer * sélectionner *  |        |       |  |
| Press      | e-papiers 🕫 Police           | ra                                                                                                    | Alignement                              |                   | is Nom       | bre 🕫      |                  | Style            |            | Cel          | lules        | É                         | dition | ^     |  |
| L5         | * E 🗙 🗸                      | fx                                                                                                    |                                         |                   |              |            |                  |                  |            |              |              |                           |        | ٧     |  |
|            | A                            | В                                                                                                    | С                                       | D                 | E            | F          | G                | Н                | 1          | J            | К            | L.                        | М      | ÷ 1   |  |
| 1          | Synthèse des règlements du   | contrat : Contrat Fromages o                                                                                                    | du 18 janvier au 6 décem                | bre 2022          |              |            |                  |                  |            |              |              |                           |        |       |  |
| 2          | Les Paniers de Rolland       |                                                                                                    |                                         |                   |              |            |                  |                  |            |              |              |                           |        |       |  |
| 3          | Extrait le 19/01/2022 10:44: | 12                                                                                                    |                                         |                   |              |            |                  |                  |            |              |              |                           |        |       |  |
| 4          |                              |                                                                                                    |                                         |                   |              |            |                  |                  |            | _            |              |                           |        |       |  |
|            |                              |                                                                                                    | Date de règlement                       | 18/01/2022        | 01/03/2022   | 03/05/2022 | 05/07/2022       | 06/09/2022       | 01/11/20   | 22           |              |                           |        |       |  |
| 5          |                              |                                                                                                    | -                                       |                   |              |            |                  |                  |            | _            |              |                           | -      |       |  |
| 6          |                              |                                                                                                    |                                         |                   |              |            |                  |                  |            | _            |              |                           |        |       |  |
| -          |                              | D (                                                                                                    | Total par amapien                       | Chèque            | Chèque       | Chèque     | Chèque           | Chèque           | Chèque     |              |              |                           |        |       |  |
| -          | Nom                          | Prenom                                                                                                    | 212                                     | 53                | 53           | E          | 5.0              | 53               |            | 53           |              |                           |        |       |  |
| 8          | x1                           | y1                                                                                                    | 312                                     | 52                | 52           | 54         | 2 52             | 52               |            | 42           |              |                           |        |       |  |
| 10         | x2                           | yz<br>v2                                                                                                    | 212                                     | 42                | 79           | 42         | 79               | 42               |            | 4Z<br>79     |              |                           |        |       |  |
| 11         | x3                           | y3                                                                                                    | 212                                     | 156               | /8           |            | 156              |                  |            | 70           |              |                           |        |       |  |
| 12         | x4<br>v5                     | y4<br>v5                                                                                                    | 312                                     | 78                | 78           |            | 78               |                  |            | 78           |              |                           |        |       |  |
| 12         | x5<br>x6                     | y5                                                                                                    | 168                                     | 28                | 78           | 25         | 3 28             | 28               |            | 28           |              |                           |        |       |  |
| 14         | x0<br>x7                     | y0<br>y7                                                                                                    | 312                                     | 312               | 20           | 20         | 20               | 20               |            | 20           |              |                           |        |       |  |
|            | ~~                           | ,,                                                                                                    |                                         | U.L.              |              |            |                  |                  |            |              |              |                           |        |       |  |
| 15         | Détail par type de paiement  |                                                                                                    | 1896                                    | 746               | 236          | 122        | 392              | 122              | 278        |              |              |                           |        |       |  |
|            |                              |                                                                                                    |                                         |                   |              |            |                  |                  |            |              |              |                           |        |       |  |
| 16         | TOTAL par date de règlemen   | t                                                                                                    |                                         | 746               | 236          | 122        | 392              | 122              | 278        |              |              |                           |        |       |  |
| 17         |                              |                                                                                                    |                                         |                   |              |            |                  |                  |            |              |              |                           |        |       |  |
| 18         |                              |                                                                                                    |                                         |                   |              |            |                  |                  |            |              |              |                           |        |       |  |
| 19         |                              |                                                                                                    |                                         |                   |              |            |                  |                  |            |              |              |                           |        |       |  |
| 20         |                              |                                                                                                    |                                         |                   |              |            |                  |                  |            |              |              |                           |        |       |  |
| 21         |                              |                                                                                                    |                                         |                   |              |            |                  |                  |            |              |              |                           |        |       |  |
| 22         |                              |                                                                                                    |                                         |                   |              |            |                  |                  |            |              |              |                           |        |       |  |
| 23         |                              |                                                                                                    |                                         |                   |              |            |                  |                  |            |              |              |                           |        | *     |  |
|            | Worksheet                    | (+)                                                                                                    |                                         |                   |              |            | ÷ •              |                  |            |              |              |                           |        | •     |  |
| PRÊ        |                              |                                                                                                    |                                         |                   |              |            |                  |                  |            |              | ₩ ■_         | I                         | +      | 100 % |  |
|            |                              |                                                                                                    |                                         |                   |              |            |                  |                  |            |              |              |                           |        |       |  |

### 5. Voilà, ça c'est fait (pensez à vous déconnecter)

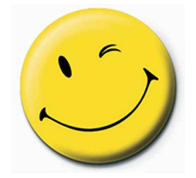